## **CAMBIO DE REPRESENTANTE LEGAL**

## **REQUISITOS:**

- 1. Claves de acceso del CVU (inician con x\_\*\*\*),, del titular, representante o enlace **RENIECYT**,
- 2. En caso de no contar con las claves de acceso, favor de contactar al Centro de Soporte Técnico. Si está en la Ciudad de México o en el área Metropolitana, por favor marque el 53.22.77.08 y en el Resto de la República al 01.800.800.86.49, con la finalidad de que le sean reenviadas, al correo registrado en la solicitud.
- 3. Tener a la mano el Poder notarial del nuevo representante, con la finalidad de incorporar los datos que se requieren: Tipo de documento de creación de la entidad, No. de foja, Entidad Federativa, ciudad, No. de escritura pública, nombre del notario, No. de notario, fecha de expedición.
- 4. Y, en PDF, con el Poder Notarial del representante legal, en un solo archivo, a fin de incorporarlo en la solicitud, (primera. última hoja, y donde se le otorgan los poderes).

## PROCEDIMIENTO PARA CAMBIO DE REPRESENTANTE LEGAL:

- 1. Ingrese a <u>www.conacyt.gob.mx</u>, <u>www.conacyt.mx</u>
- 2. Ingrese a REGISTROS/EN LÍNEA
- 3. Presione **RENIECYT** / Incorpore la clave y contraseña del CVU (inician con X\_\*\*\*), del titular, representante o enlace **RENIECYT**
- 4. Presione el botón de **CONEXIÓN**
- 5. En el menú que aparece a la izquierda, presione **RENIECYT**
- 6. Presione **BIENVENIDA A RENIECYT**
- 7. Presione ACTUALIZACION y REINSCRIPCION
- 8. Ingrese a Historial de registros y solicitudes vinculadas a su usuario
- 9. En la parte de en medio, estará registrado el nombre de la institución
- 10. Para modificar al Representante Legal, presione el botón de ACT. DATOS, y posteriormente presione el botón de ACTUALIZAR (que aparece en la parte superior derecha)
- 11. Posiciónese en la parte de **Usted es alguno de los representantes ( Titular, Legal, Enlace),** en la opción de **Legal,** incorpore el Núm. de CVU de la persona que quedará como nuevo Representante Legal
- 12. De inmediato recibirá el siguiente mensaje

Es necesario cambiar Poder Notarial, acceda a la liga Cambio Poder Notarial Aceptar Cancelar 13. Presione el botón de **Aceptar** y se despliega el siguiente recuadro, donde se reflejan los datos de identificación, de su institución y/o empresa

PANTALLA 1

14. En el recuadro de Nuevo Representante Legal, incorpore el Núm. de CVU, del nuevo representante

Nuevo Representante Legal

15. Ingrese los datos del Poder Notarial del nuevo Representante Legal, de acuerdo a lo solicitado en la PANTALLA 2

| Nombre de la Institución<br>0119060000000 S&C CONS<br>Representante Legal Actual<br>359480 RAMOS BE | TRUCTORES  | PANTALLA 1                  |
|----------------------------------------------------------------------------------------------------|------------|-----------------------------|
| Nuevo Representante Legal                                                                           |            |                             |
| Poder Notarial                                                                                      |            |                             |
| *Tipo de Documento con el cual se da el poder:                                                      |            | ]Q                          |
| *País:                                                                                              |            |                             |
| *Entidad Federativa:                                                                                |            |                             |
| olddal                                                                                              |            |                             |
| *Fecha de Expedición:                                                                               |            |                             |
| Número de documento:                                                                                | PANTALLA 2 |                             |
| *Nombre del funcionario u órgano que lo expide:                                                     |            |                             |
| Puesto del funcionario que lo expide                                                                |            |                             |
| ANEXOS PODER NOTARIAI                                                                               |            | Guardar Representante Legal |

16. Ingrese en la liga <u>ANEXOS PODER NOTARIAL</u>, e incorpore el nuevo poder notarial del representante legal en PDF, en un solo archivo, primera, última hoja y donde se le otorgan los poderes. <u>PANTALLA 3</u>

| ID Solicitante 264                                                                                                    | Identific     | ANEXOS<br>cador Sede CEM264 |                  | PANTALLA 3                                  |  |  |
|----------------------------------------------------------------------------------------------------|---------------|-----------------------------|------------------|---------------------------------------------|--|--|
| Anexar copia escaneada del Poder Notarial (1a. y Última página), en un solo archivo, con extensión *.pdf<br>Poder Notarial <u>Ver anexo</u> |               |                             |                  |                                             |  |  |
| Fecha / Hora<br>19/10/10 3:10p.m.                                                                                                    | Tipo de Anexo | Archivos Anexos             | Status<br>Activo | Reemplazar P. Notarial<br>Anexo P. Notarial |  |  |

- GUARDAR Y VOLVER
- 17. Al finalizar de cargar el archivo del Poder Notarial, Presione el botón de GUARDAR Y VOLVER, y lo regresará de forma automática a la pantalla de los datos del poder notarial

PANTALLA 2

18. Para finalizar, presione el botón de **Guardar Representante Legal**, y los cambios se verán reflejados de forma automática en la solicitud de **RENIECYT**, de la institución y/o empresa.